# SERVICE MODE

# 1. ENTERING TO SERVICE MODE

Press on the second second sec

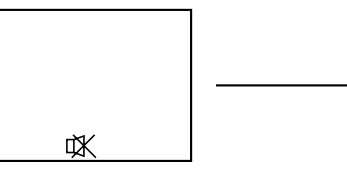

- Press of button again to keep pressing.
- While pressing the other button, press MENU button on TV set.

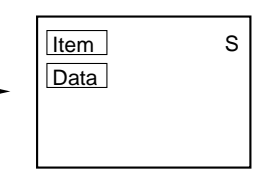

(Service mode display)

# 2. DISPLAYING THE ADJUSTMENT MENU

1) Press MENU button on TV.

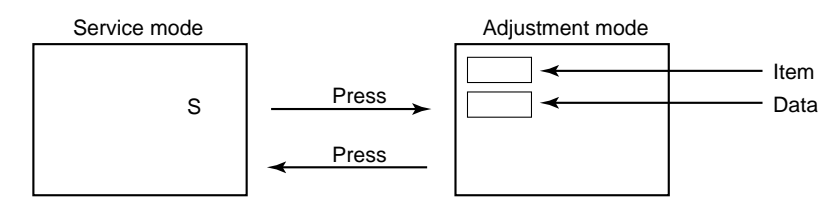

# 3. KEY FUNCTION IN THE SERVICE MODE

The following key entry during display of adjustment menu provides special functions.

| A single horizontal line ON/OFF:<br>Test signal selection :<br>Selection of the adjustment items : | - / button (on Remot<br>- ⊙ button (on Remote)<br>Channel ▲/▼ (on TV or | e) or -⊖ button (on TV)<br>r Remote)          |  |
|----------------------------------------------------------------------------------------------------|-------------------------------------------------------------------------|-----------------------------------------------|--|
| Change of the data value :                                                                         | Volume ⊿ +/– (on TV or Remote)                                          |                                               |  |
| Adjustment menu mode ON/OFF :                                                                      | MENU button (on TV)                                                     |                                               |  |
| Initialization of the memory (QA02) :                                                              | CALL + Channel buttor                                                   | n on TV (▲)                                   |  |
| Reset the count of operating protect                                                               |                                                                         |                                               |  |
| circuit to "00":                                                                                   | CALL + Channel buttor                                                   | n on TV (▼)                                   |  |
| "RCUT" selection :                                                                                 | 1 button                                                                |                                               |  |
| "GCUT" selection :                                                                                 | 2 button                                                                |                                               |  |
| "BCUT" selection :                                                                                 | 3 button                                                                |                                               |  |
| "CNTX" (or "SCNT") selection :                                                                     | 4 button                                                                |                                               |  |
| "COLC" selection :                                                                                 | 5 button Color                                                          | r thickness correction                        |  |
| "TNTC" selection :                                                                                 | 6 button note:                                                          | Displayed differently as shown below, de-     |  |
| Test audio signal ON/OFF (1kHz) :                                                                  | 8 button                                                                | pending on the setting of the receiving color |  |
| Self diagnostic display ON/OFF :                                                                   | 9 button                                                                | system.                                       |  |
|                                                                                                    |                                                                         | COLP (PAL)                                    |  |
|                                                                                                    |                                                                         | COLC (NTSC)                                   |  |
|                                                                                                    |                                                                         | COLS (SECAM)                                  |  |
|                                                                                                    |                                                                         |                                               |  |

CAUTION : Never try to perform initialization unless you have changed the memory IC.

#### 4. SELECTING THE ADJUSTING ITEMS

Every pressing of CHANNEL ▲ button in the service mode changes the adjustment items in the order of table-2.
 (▼ button for reverse order)

Refer to table-2 for preset data of adjustment mode. (See SETTING & ADJUSTING DATA on page 16)

#### 5. ADJUSTING THE DATA

1) Pressing of VOLUME 
+/- button will change the value of data in the range from 00H to FFH. The variable range depends on the adjusting item.

#### 6. EXIT FROM SERVICE MODE

1) Pressing POWER button to turn off the TV once.

#### ■ INITIALIZATION OF MEMORY DATA OF QA02

After replacing QA02, the following initialization is required.

- 1. Enter the service mode, then select any register item.
- 2. Press and hold the CALL button on the Remote, then press the CHANNEL ▲ button on the TV. The initialization of QA02 has been complated.
- 3. Check the picture carefully. If necessary, adjust any adjustment item above. Perform "Auto search Memory" on the owner's manual.

CAUTION: Never attempt to initialize the data unless QA02 has been replaced.

#### 7. TEST SIGNAL SELECTION

1) Every pressing of -€ button on the Remote Control changes the built-in test patterns on screen as described below in SERVICE MODE.

PAL signals (14 patterns)

| Signals                                                                                                   | Picture |  |
|----------------------------------------------------------------------------------------------------|---------|--|
| Red raster     Green raster     Blue raster     All Black     All White                                   |         |  |
| Black & White                                                                                             |         |  |
| <ul> <li>Black cross-bar</li> <li>White cross-bar</li> <li>Black cross-bar<br/>on green raster</li> </ul> |         |  |
| Black cross-hatch     White cross-hatch                                                                   |         |  |
| Black cross-dot     White cross-dot                                                                       |         |  |
| • H signal (white)<br>• H signal (black)                                                                  |         |  |

\* The signals marked with are not usable to display in the Test signal for some model.

### 8. SELF DIAGNOSTIC FUNCTION

- 1) Press "9" button on Remote Control during display of adjustment menu in the service mode.
- The diagnosis will begin to check if interface among IC's are executed properly.
- 2) During diagnosis, the following displays are shown.

|                       | <self check=""></self>                                                              |
|-----------------------|-------------------------------------------------------------------------------------|
| 1<br>2<br>3<br>4<br>5 | 23*****<br>POWER : 00<br>BUS LINE : OK<br>BUS CONT : OK<br>BLOCK : UV V1 V2<br>QV01 |

- (1) Part number of microcomputer (QA01)
- Operation number of protecting circuit ----"00" is normal.
- When indication is other than "00", overcurrent apts to flow, and circuit parts may possibly be damaged.
- BUS LINE CHECK ---- "OK" is normal.
   "SDA1-GND" ------ SDA-GND short circuit.
   "SCL1-GND" ------ SCL-GND short circuit.
   "SCL1-SDA1" ------ SCL-SDA short circuit.
- ④ BUS CONT ----"OK" is normal. When indication shows "Q ○○○ NG", the device with the number may possibly be damaged.
- 5 BLOCK
  - UV : TV reception mode
  - V1 : VIDEO 1 input mode (-€1)
  - V2 : VIDEO 2 input mode (-2)

Indicated color of mode now selected : Green and Red Indicated color of other modes : White

Green : Normal

- Red : The microcomputer operates to provide judgement of no video signal. The red color is still indicated though the signal is input, failure may exist in input signal line including QV01.
- QV01 : In case of indication green ---Normal In case of indication red with input signal----Failure may exist in output line including QV01.
- NOTE: Component which controls character display on screen is QT01 (TELETEXT IC.). If this display function fails to operate due to damage in QT01, self diagnosis procedure is as follows.
  - (1) In case that power indicator is blinking with interval of 0.5 seconds; it means protecting circuit (Current limiter) is operating, and circuit components may possibly be damaged. Check related components.
  - (2) In case that power indicator is blinking with interval of 1 second; Protecting circuit does not operate, but a part of Bus line does not operate normally. Check Bus line.
- \* The items marked with are not usable to display in the SELF DIAGNOSTIC FUNCTION for some model.

# **DESIGN MODE**

# 1. ENTERING TO DESIGN MODE

- 1) Select the Service mode.
- 3) Press MENU button on TV.

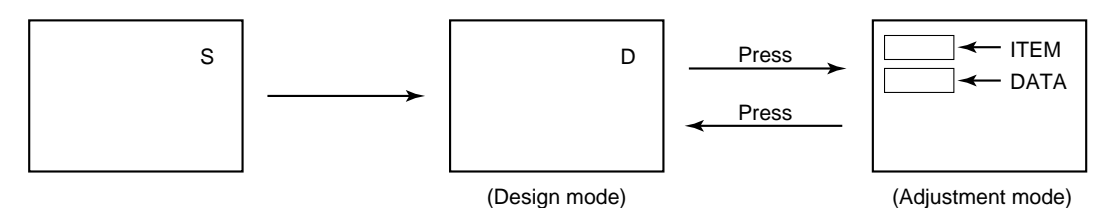

When QA02 is initialized, items "OPT0" and "OPT1" of DESIGN MODE are set to the data of the representative model of this chassis family.

Therefore, because ON-SCREEN specification remains in the state of the representative of model. This model is required to reset the data of items "OPT0" and "OPT1".

# 2. SELECTING THE ADJUSTING ITEMS

Every pressing of CHANNEL ▼ button in the design mode changes the adjustment items in the order of table-3. (▲ button for reverse order)

Refer to table-3 for data of design mode. (See SETTING & ADJUSTING DATA on page 16)

# 3. ADJUSTING THE DATA

Pressing of VOLUME ▲ or ▼ button will change the value of data.

# **ELECTRICAL ADJUSTMENTS**

| ITEM                                                                                                    | ADJUSTMENT PROCEDURE                                                                                                    |  |
|----------------------------------------------------------------------------------------------------|----------------------------------------------------------------------------------------------------|--|
| FOCUS VR ADJ                                                                                                    | <ol> <li>Enter the service mode, then select any register item.</li> <li>Press the TV/VIDEO button on the Remote until the black cross-bar pattern appears on the screen.</li> <li>Adjust the FOCUS control (on T461) for well defined scanning lines on the picture screen.</li> </ol>                                                                                                    |  |
| SUB-BRIGHTNESS<br>(BRTC)<br>Note: Constrict the picture height<br>until the vertical retrace line<br>appears adjusting the item<br>HIT (HEIGHT). | <ol> <li>Set CONTRAST to minimum, and<br/>BRIGHTNESS to center by adjusting<br/>user controls.</li> <li>Set the TV in service mode to get white<br/>cross-bar of inside pattern.</li> <li>Select BRTC (brightness correction),<br/>and adjust the</li></ol>                                                                                                    |  |
| HORIZONTAL POSITION<br>ADJUSTMENT (HPOS)<br>VERTICAL POSITION<br>ADJUSTMENT (VPOS)                                                               | <ol> <li>Set the TV in service mode, and get<br/>black or white cross-bar signal with<br/>VIDEO button on remote hand unit.</li> <li>Select either HPOS (Horizontal<br/>picture phase) or VPOS (Vertical<br/>picture phase) with CHANNEL ▲, ▼<br/>buttons, and adjust horizontal or<br/>vertical picture position in the center<br/>of screen with VOLUME ∠1 - /+<br/>buttons.</li> </ol>                                                                                              |  |
| VERTICAL AMPLITUDE<br>ADJUSTMENT (HIT)                                                                                                    | <ol> <li>Set the TV in service mode, and get<br/>black or white cross-hatch signal<br/>with VIDEO button on remote hand<br/>unit.</li> <li>Select HIT (Vertical amplitude) with<br/>CHANNEL ▲, ▼ buttons, and adjust<br/>vertical amplitude with VOLUME<br/>△ - /+ buttons so that vertical am-<br/>plitude lacks a little.</li> <li>Adjust vertical amplitude with VOL-<br/>UME △ - /+ buttons so that the first<br/>bar on cross-hatch signal touches<br/>edge of screen.</li> </ol> |  |

| ITEM                                                                                                    | ADJUSTMENT PROCEDURE                                                                                                    |                                                                                                    |  |
|----------------------------------------------------------------------------------------------------|----------------------------------------------------------------------------------------------------|----------------------------------------------------------------------------------------------------|--|
| WHITE BALANCE<br>ADJUSTMENT                                                                                                    | <ol> <li>Set Contrast to 40, and brightness to +20 by picture control.</li> <li>Set the TV in service mode, and get the inside W/B adjusting signal with VIDEO</li> </ol> |                                                                                                    |  |
| <ul> <li>CUTOFF ADJUSTMENT<br/>(RCUT)<br/>(GCUT)<br/>(BCUT)</li> <li>DRIVE ADJUSTMENT<br/>(GDRV)<br/>(BDRV)</li> </ul>                                                                                                    | <ul> <li>button.</li> <li>Select RCUT, GCUT and BCUT with CHA values to Initial reference data, and to set data with VOLUME</li></ul>                                     | NNEL ▲, ▼ buttons, to set individual<br>GDRV and BDRV to Initial reference<br>age 16).<br>Ind rotate Screen VR to get one slight<br>es Horizontal line picture and Normal<br>bicture, and select the two other colors<br>HANNEL ▲, ▼ buttons. Then tap VOL-<br>slightly light in the same level. |  |
|                                                                                                    | and BCUT.                                                                                                    | Dark area check<br>(to show black)                                                                                                    |  |
| NOTE: It is released built-in test pattern by changing the adjustment item for some model.<br>In this case, select the adjustment item with channel ▲ ▼ buttons first and then select the built-in test pattern with<br>/button. |                                                                                                    |                                                                                                    |  |

#### S1E: Series (Reference factory adjustment)

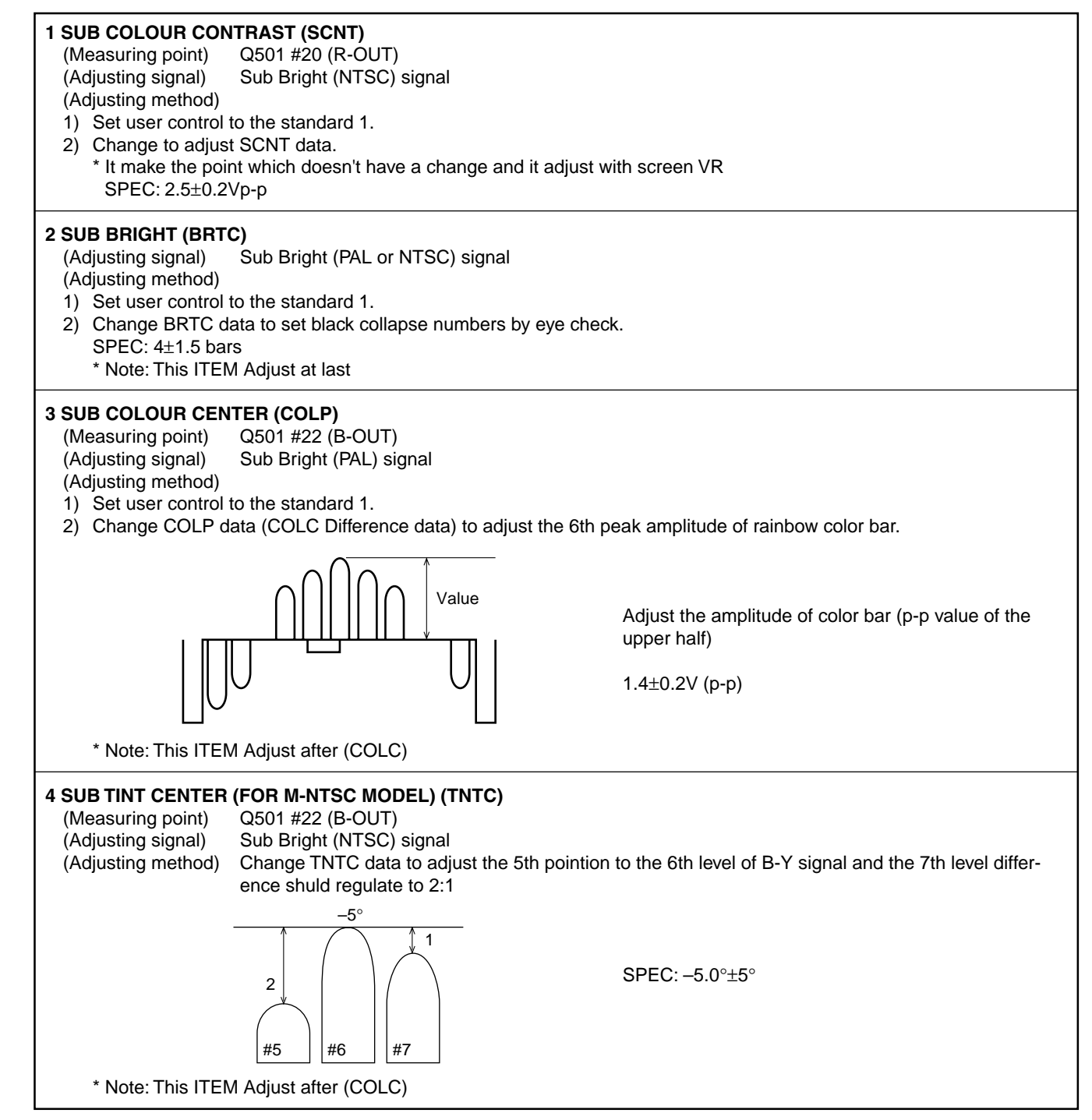